## 「ながでんサイクルトレイン」チケットの購入方法

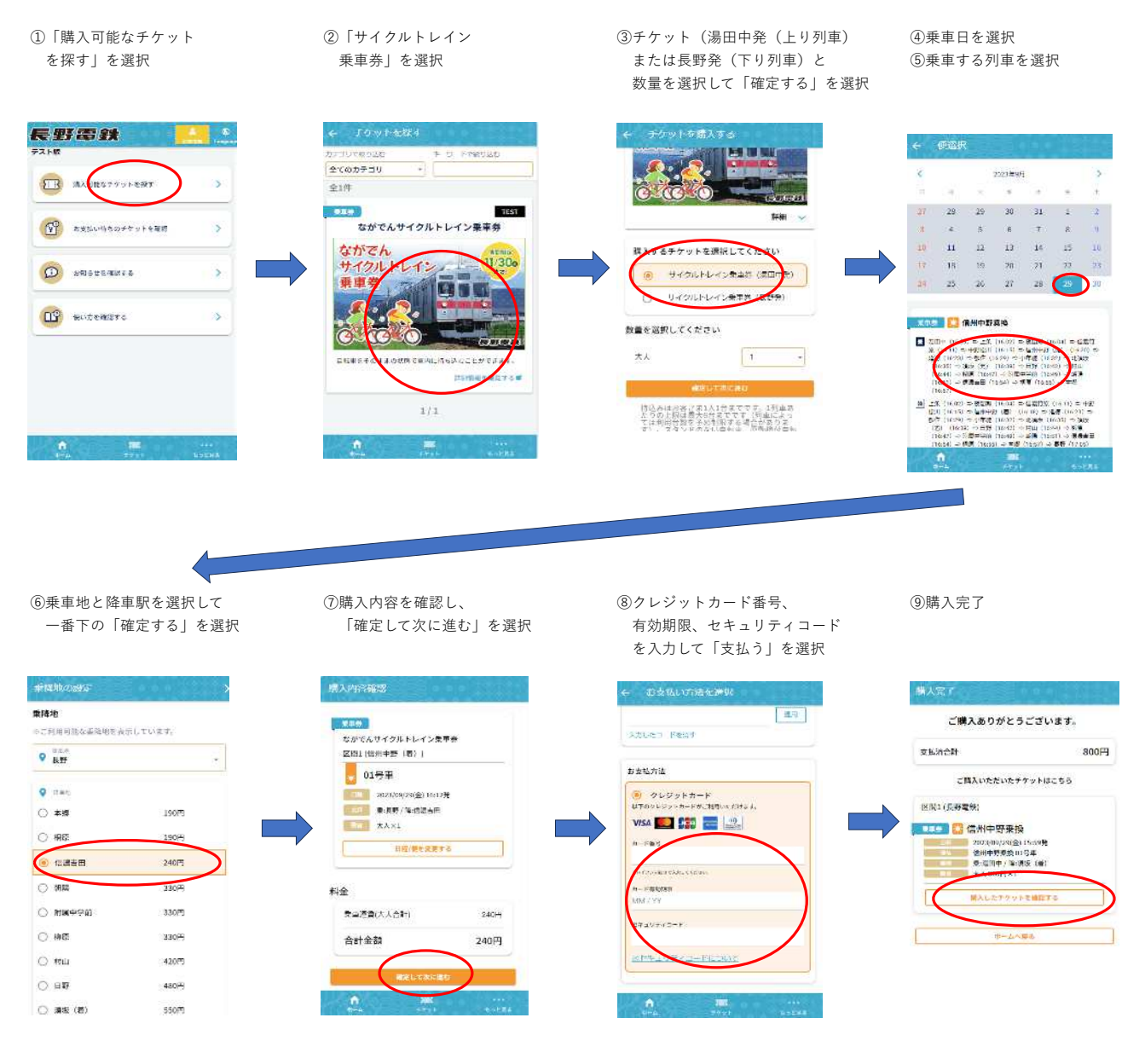

## 「ながでんサイクルトレイン」チケットのご利用方法

「チケット」を選択
②購入済の乗車券を表示

③WEB乗車券を下にスクロールする。
有人駅では改札口を通る直前に「改札する」ボタンを押す。
無人駅では乗車直前に「改札する」ボタンを押す。
④「チケットを改札する」ボタンを押す。

⑤係員へWEB乗車券を提示して乗車する。

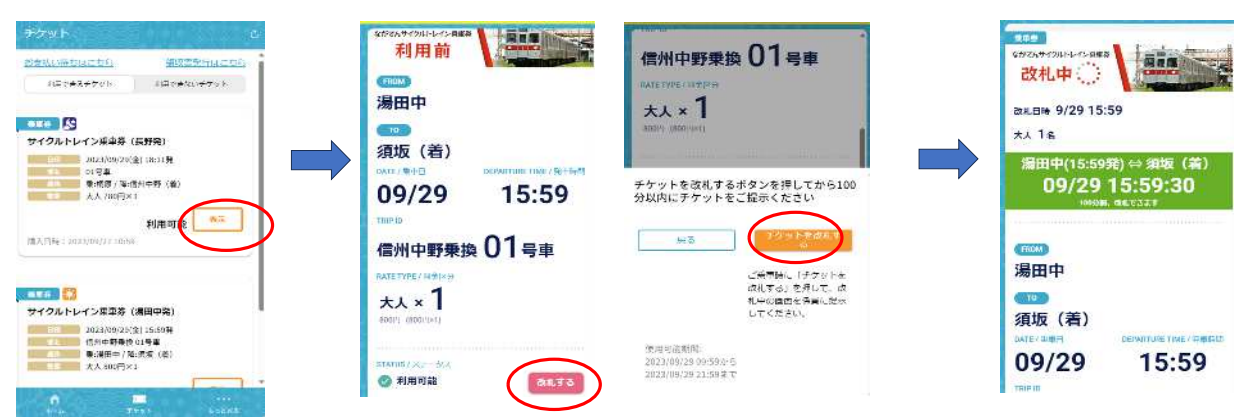